## **EMPLOYER GUIDE**

# LU CAREER CONNECT

EMPLOYER GUIDE LIUCAREER CONNECT

## Table of Contents

| Welcome to LIU Career Connect career.liu.edu |   |  |
|----------------------------------------------|---|--|
| LIU Career Connect Sign in                   | 4 |  |
| New Employer Registration                    | 5 |  |
| LIU Career Connect - Employer Homepage       | 6 |  |
| LIU Career Connect Job Posting               | 7 |  |

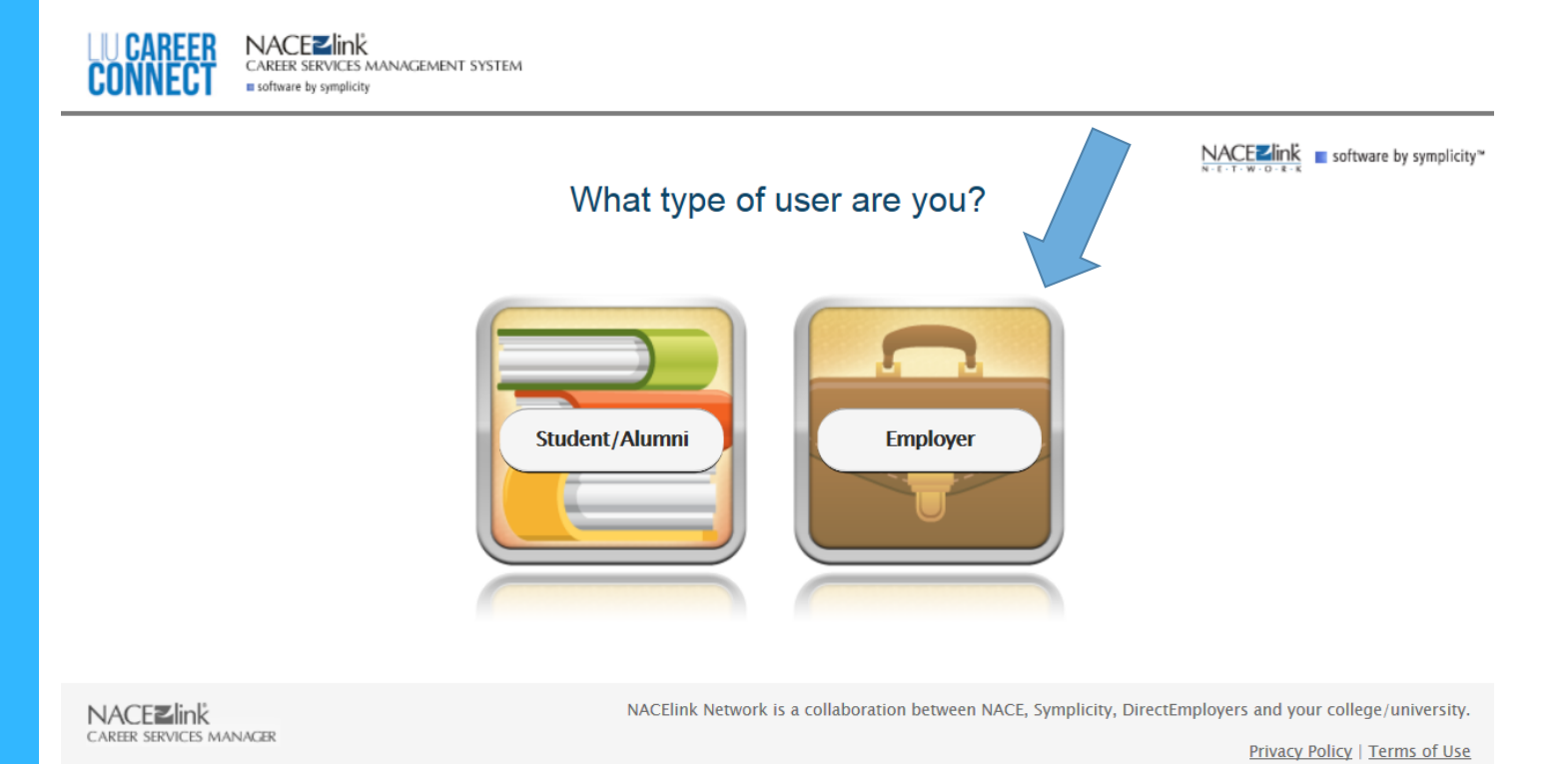

### Welcome to LIU Career Connect career.liu.edu

Choose Employer to login to LIU Career Connect

EMPLOYER GUIDE LIUCAREER CONNECT

|                                                                                                    | 3 🖶 😏                                                                                                    |
|----------------------------------------------------------------------------------------------------|----------------------------------------------------------------------------------------------------|
|                                                                                                    | NACEZINK<br>N C T W O K K                                                                                                    |
| gn In Forgot my password Register Register And Post Job                                                                                       |                                                                                                    |
| Employer Sign In<br>Please enter your username and password.<br>Username<br>(your email address)<br>(<br>Password<br>CO Reset Forgot Password | Register for a new account. Register  Register And Post Job                                                                                           |
|                                                                                                    | link Network is a collaboration between NACE, Symplicity, DirectEmployers and your college/university.<br><u>Privacy Policy</u>   <u>Terms of Use</u> |

#### LIU Career Connect Sign in

NACE**∠**link

ANIACEMENT SYSTEM

LIU CAREER

#### **New Employer Login:**

Click on the "Register" or "Register and Post a Job" tab to create a new registration. You will receive a system email confirming your registration. Once your account has been reviewed and approved by LIU Employer Relations, you will receive an email containing your username and a link to create a password for future logins.

#### **Returning Employer Login:**

Enter your email address as your Username and Password and click "Go".

If you have forgotten your password, please select the "Forgot my Password" link at the bottom and you will be prompted to submit your user name (your email address) and click "Go". Within a few minutes you will be sent an email with your new password.

LIU Career connect is available to all LIU undergraduate, graduate students and alums. Job postings are free of charge.

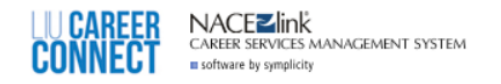

#### Register

3 🖶 😒

NACEZINK ■ software by symplicity<sup>™</sup>

| -                       | ·                                      |                                     |                           |        |   |  |                             |
|-------------------------|----------------------------------------|-------------------------------------|---------------------------|--------|---|--|-----------------------------|
| Sign In                 | Forgot my passw                        | ord Register                        | Register And Post Job     |        |   |  |                             |
| Submi                   | it 🕨 Cancel                            |                                     |                           |        |   |  | * indicates a required fiel |
| Empl                    | loyer Informatio                       | n                                   |                           |        |   |  |                             |
| Please                  | provide as much info                   | ormation as poss                    | sible                     |        |   |  |                             |
| My init<br>with wi      | tial contact was<br>hich campus?:      | Brooklyn                            |                           |        |   |  |                             |
| From w<br>would y<br>*: | vhich campuses<br>you like to recruit? | Brooklyn                            |                           |        |   |  |                             |
| Organi                  | ization Name*:                         |                                     |                           |        |   |  |                             |
| Employ                  | yer Type*:                             |                                     | $\checkmark$              |        |   |  |                             |
| Descrip                 | ption*:                                | nter a brief des                    | cription of your organiza | ation. |   |  |                             |
|                         |                                        | Check Spellin                       | g                         |        |   |  |                             |
| Industr                 | rγ*:                                   | Natural Resourc<br>Non-Profit/Phila | es<br>Inthropy            |        | ~ |  |                             |
|                         |                                        |                                     |                           |        |   |  |                             |

#### **New Employer Registration**

Campus: Please indicate which campus you intend to recruit

**Organization Name:** If your organization is already in the system, we will connect your profile to the organization profile upon processing your registration request.

**Description:** A brief description of your organization is required. Feel free to enter your organization's mission statement, principles or purpose in this field.

Industry: You may select more than one option

Website: Please note this field is required.

#### **Contact Information:**

- Full Name, Title, Email, Phone Number are required in this field.
- Can select more than one type: Alumni, Hiring Manager, Human Resources/Talent Acquisition, Board Member, Faculty/Staff, Friend/Other, 3rd Party Recruiter/Agency

Address: Street, City, State, Zip Code and Country are required

Alumnus: Please indicate if you are an alumnus of LIU and your class year.

LIU Employee Policy Affirmation: "Click" the box after reviewing the policy.

#### EMPLOYER GUIDE LIUCAREER CONNECT

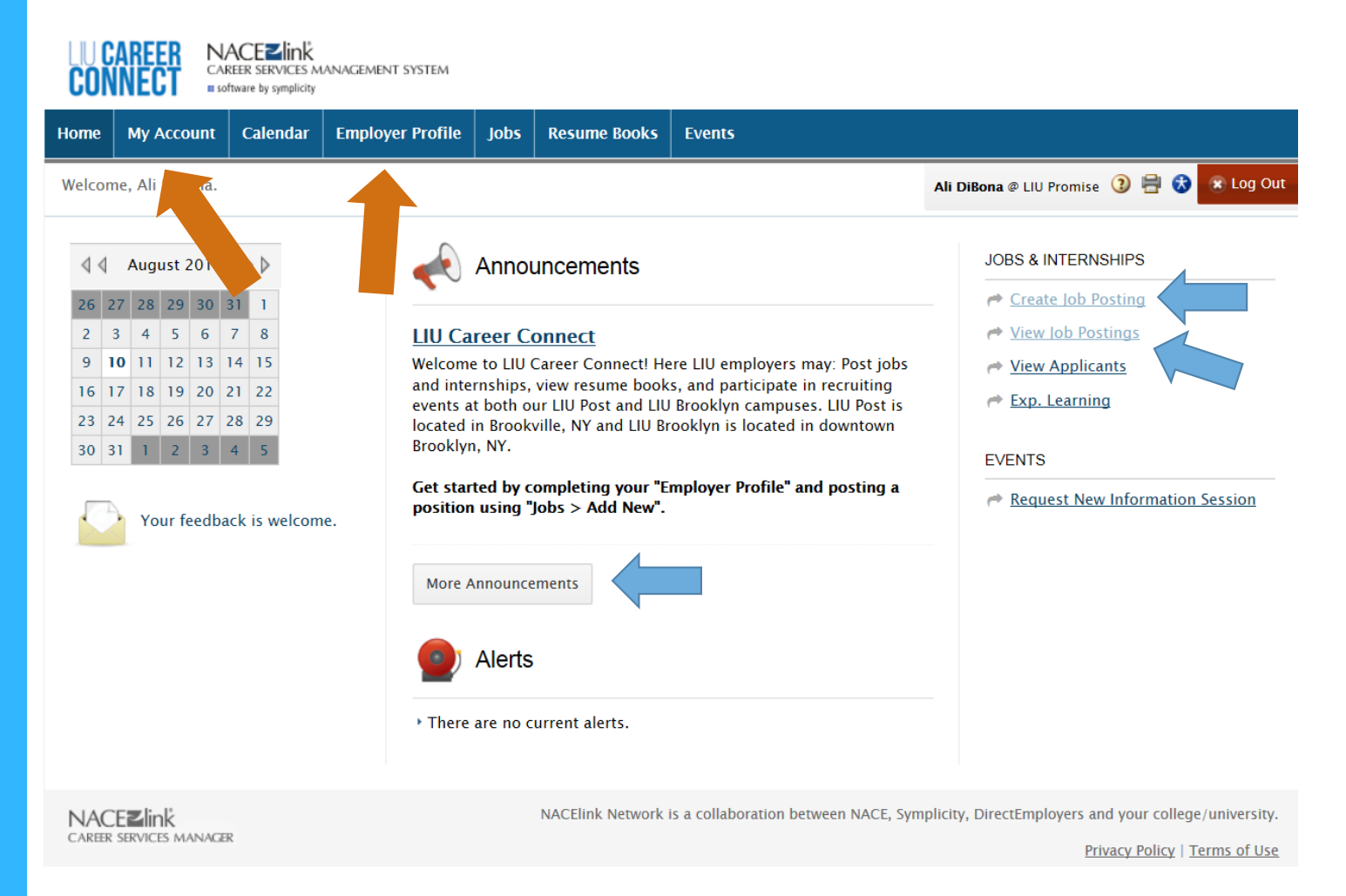

#### LIU Career Connect

Employer Homepage

LIU Career Connect allows employers to post positions for students and alumni, receive applications and review resumes, have access to their account, view a calendar of events, RSVP for events, and view LIU announcements.

Ensure you complete your Employer Profile and My Account with the most updated information.

| Home              | My Account                      | Calendar                                                                           | Employer Profile                                                                                                   | Jobs                   | Resume Books         | Events                           |                           |                       |
|-------------------|---------------------------------|------------------------------------------------------------------------------------|----------------------------------------------------------------------------------------------------|------------------------|----------------------|----------------------------------|---------------------------|-----------------------|
| G BAC             | K                               |                                                                                    | 5                                                                                                    | Visit J                | lobs                 |                                  | Ali DiBona @ LIU Post 🗿 🖶 | 😚 🛞 Log Out           |
| Job               | Posting                         | js                                                                                 |                                                                                                    |                        |                      |                                  |                           | ftware by symplicity™ |
| ÷Q÷ F             | Please Note: O                  | n-Campus Recr                                                                      | uiting (OCR) positions                                                                                             | should be              | entered in the On-0  | Campus Recruiting (OCR) section. |                           |                       |
| Subm              | nit 🕨 🗟 Sa                      | ve And Finish I                                                                    | Later Cancel                                                                                                    |                        |                      | * indicates a required           | field                     |                       |
| Posi              | tion Inform                     | iation<br>ition: Pick a r                                                          | position from which                                                                                                | vou would              | d like to copy data  | L                                |                           |                       |
| 0000              |                                 | Please                                                                             | review and edit your                                                                                               | job title              | when copying a jo    | <br>b                            |                           |                       |
|                   |                                 |                                                                                    |                                                                                                    | ~                      | Show Archived        |                                  |                           |                       |
| Positio           | on Type*:                       | ☐ Full<br>☐ Full<br>☐ Inte<br>☐ Co-<br>☐ LIU<br>☐ LIU<br>☐ Part<br>☐ Ten<br>☐ Volu | Time Entry Level<br>Time Experienced<br>rnship<br>Op<br>Budget<br>Work Study<br>Time<br>nporary/Seasonal<br>unteer |                        |                      |                                  |                           |                       |
| Restrie<br>Activa | ct Application<br>te Screening* | s / Choosin<br>: meet th<br>O yes                                                  | ng "yes" will restrict<br>ne screening criteria<br>; O no                                                          | applicatio<br>you set. | ons for this positio | on to only those students who    |                           |                       |

#### LIU Career Connect Job Posting

You have the option to post your vacancies to LIU at no cost. Please note the option to post using "One Stop" is managed through NACE Symplicity.

**Position Type:** you are required to enter a position type.

**Restrict Applications:** Further in the job posting creation, you will be asked to set specific qualifications. Choosing YES will block any applications where students do not meet the qualifications you set.

**Job Title:** Please refrain from using the term "Work-Study" or "Intern" in your job title. We encourage position titles that are more descriptive of the work in which the candidate will be engaging.

Job Description: Please list essential duties and responsibilities of the position.

Qualifications: Please list education desired and experience that you desired as a minimum for the position.

Wage Type: Please choose the position's pay type.

**Posting Date and Expiration Date:** These required dates must be listed in the format "MMDDYYY." Please use the calendar option by clicking "Select."

Please list the education, experience, competencies, and traits you desire as a minimum for the position.

#### **APPLICATION INSTRUCTIONS**

Resume Submission Method: You have options on how you will receive applications as students apply. You can select more than one!

- Email: will send an individual email each time a student applies.
- Accumulate Online: will not send an email notification, will only collect via LIU Career Connect site.
- **Other:** if selected, you will be given the option to insert applications instructions in the " How to Apply Field."

**Documents Required:** Resumes are automatically required for job application submission. If you would like to obtain additional documents from applicants. Select which additional documents you would like to receive (i.e.: Cover Letter, Unofficial Transcript, Writing Sample, and Other Documents).

**Display Contact Information to Students:** Your contact information will only be displayed if you choose. If clicked, you will have the option to enter the specific contact information you want display for this specific posting.

As a reminder, not all fields are required. Only fields marked with a red asterisk\* are required for posting. We strongly encourage you to use the complete the optional fields below with your job posting.

#### **REGISTRATION COMPLETION AND POSTING REVIEW**

Your completed account form and job posting will need to be reviewed and approved by the LIU Employer Relations Team before you are able to review what you have posted. It will take some time to process your new account and new postings. Upon approval, you will receive a temporary password to access the system.

| CONNECT NACEZINK<br>CAREER SERVICES MANAGEMENT SYSTEM<br>software by symplicity                                                                 |                            |               |                                                                              |                          |                        |                     |                    |                       |                                       |                                              |  |
|----------------------------------------------------------------------------------------------------|----------------------------|---------------|------------------------------------------------------------------------------|--------------------------|------------------------|---------------------|--------------------|-----------------------|---------------------------------------|----------------------------------------------|--|
| Home                                                                                                    | My Account                 | Calen         | dar Employer Profile                                                         | Jobs Res                 | ume Books              | Events              |                    |                       |                                       |                                              |  |
| Welcom                                                                                                    | ne, Ali DiBona.            |               |                                                                              |                          |                        |                     |                    | Ali DiBona @ LIU Po   | ost 🗿 🖶                               | 💰 💌 Log Out                                  |  |
| Job Postings                                                                                                    |                            |               |                                                                              |                          |                        |                     |                    |                       |                                       |                                              |  |
| Job Pa                                                                                                    | stings (non-OC             | <b>(R)</b> St | udent Resumes/Applicatio                                                     | ns (non-OCR)             | Job Shadov             | v Archived Jobs     | Career Fair Jobs   | Publication Req       | uests                                 |                                              |  |
| Keywords       Contact Name         (searches job title, ID, description, and organization name: min. 3 characters).         Search       Clear |                            |               |                                                                              |                          |                        |                     |                    |                       |                                       |                                              |  |
| Job Titl                                                                                                    |                            | ID 🔺          | Description                                                                  |                          | Туре                   | Ma<br>(S            | ajor Start ▲       | End 🔺                 | Approved                              | Options                                      |  |
| <u>LIU Pro</u><br><u>Assista</u>                                                                                                    | omise Office<br>nt         | 12            | Assist the LIU Promise offic<br>that include:<br>Front desk greeting (studer | ce with daily tas<br>nts | ks<br>LIU Bud<br>Study | get, LIU Work       | July 29,<br>2015   | December 31,<br>2015  | *                                     | Deactivate                                   |  |
| Add N                                                                                                    | lew Items 1–1              | of 1          |                                                                              |                          |                        |                     |                    |                       |                                       |                                              |  |
| NAC                                                                                                    | EZIINK<br>SERVICES MANAGER | ε             |                                                                              | NACE                     | link Network is        | a collaboration bet | ween NACE, Symplic | tity, DirectEmployers | s and your co<br><u>Privacy Polic</u> | llege/university.<br>y   <u>Terms of Use</u> |  |

#### **Job Postings**

You can review your job posting under Jobs on your account.

You can view student resumes/applications (if selected) on your account.